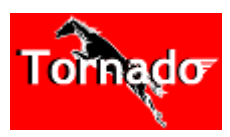

Tornado – Jouez avec les entraîneurs

# Descriptif

Le logiciel Tornado est un logiciel gratuit téléchargeable sur le site www.studioturf.fr .

Il est fourni avec un mois de courses gratuit (environ 1200 courses).

Les mises à jour mensuelles sont téléchargeables sur le site www.studioturf.fr (tarifs indiqués sur le site).

## **Présentation du logiciel**

Bienvenue dans votre logiciel Tornado.

Grâce à lui, vous allez porter un regard résolument différent sur les courses hippiques.

Vous allez apprendre à réaliser des pronostics performants, rentables, en quelques clics sans aucune connaissance particulière du monde des courses. Juste un peu de bon sens, de perspicacité et le tour est joué.

Le principe de Tornado est extrêmement simple et basé sur la question suivante :

Comment un cheval favori partant à 2/1 (ou moins) en arrive-t-il à terminer sa course dernier (ou arreté...) ?

Plusieurs réponses possibles :

- . Le cheval a connu un incident de course (bousculade, blessure).
- . Le cheval n'était pas prêt (fatigue, méforme).
- . Le cheval était mal engagé.

L'incident étant de loin la cause la moins fréquente, il apparait clairement que les raisons principales de la défaillance des favoris sont liées : soit à une préparation inadaptée, soit à un mauvais engagement.

À qui la faute ? Probablement à l'entraîneur qui présente un concurrent en méforme ou dans un lot trop relevé pour lui.

Avec Tornado vous allez en finir avec ce genre d'aléas (ou presque) puisque vous allez enfin pouvoir connaître les partants les mieux préparés et surtout les mieux engagés.

### Fenêtre principale

#### Aperçu :

| 6 Quiti                | ier ?              |                               |                  | TORNADO                         | )                    |                         |                |                  |            |
|------------------------|--------------------|-------------------------------|------------------|---------------------------------|----------------------|-------------------------|----------------|------------------|------------|
| urses                  |                    |                               |                  |                                 |                      |                         |                |                  |            |
|                        | • Date             | R. C. <sup>e</sup> Hippodrome | Ф Туре           | N <sup>+ ♥</sup> Nam            | * Jackey             | Entraineur <sup>1</sup> | Cote Place     | e Rpg            | Rpp        |
|                        | 31/01/2013         | 5 6 Meydan                    | Plat Handicap    | 1 Kenny Powers                  | Kingscote R.         | Dascombe T.             | 2.20 4         | 0.00 €           | 0.00 €     |
| M <mark>5</mark> ier   | 31/01/2013         | 5 5 Meydan                    | Plat Groupe      | 3 Sharestan                     | De Sousa S.          | Bin Sureer S.           | 1,80 3         | 0,00€            | 1,20.6     |
|                        | 31/01/2013         | 5 4 Meydan                    | Plat Handicap    | 2 Lockwood                      | De Sousa S.          | Bin Sureer S.           | 6,00 10        | 0,00€            | 0,00€      |
|                        | 31/01/2013         | 5 3 Meydan                    | Plat Handicap    | 1 Shea Shea                     | Soumillon C.         | De Kock M.              | 1,90 7         | 3-00,0           | 3.00,0     |
|                        | 31/01/2013         | 5 2 Meydan                    | Plat Handicap    | 5 Plantagenet                   | O'Donoghue C.        | Arizkoneta Elosegui G   | 3,80 8         | 0.00€            | 0.00€      |
| Supprime               | 31/01/2013         | 5 1 Meydan                    | Plat Handicap    | 6 Mushreq                       | Hanagan P.           | De Kock M.              | 1,70 1         | 3,30€            | 1,80€      |
| Total Courses<br>1 107 | 31/01/2013         | 4 5 Clainwood                 | Plat Handicap    | 2 Kambrook                      | Delpech A.           | Bass M.                 | 3,90 3         | 0,00€            | 1,80€      |
|                        | 31/01/2013         | 4 4 Clairwood                 | Plat 1 ditions   | 4 Fun Police                    | Guyan M.             | De kock M.F.            | 4,40 1         | 5,40€            | 1,80€      |
|                        | 31/01/2013         | 4 3 Clairwood                 | Plat Handicap    | 1 Hollar Street                 | Cormak S.            | Kannemeyer D.           | 3.20 7         | 0.00 C           | 0.00 C     |
|                        | 31/01/2013         | 4 2 Clairwood                 | Plat Conditions  | 1 Aldric                        | Guyan M.             | Goodman J.M.            | 2,20 9         | 0,00€            | 0,00€      |
|                        | 31/01/2013         | 3 8 Marseille-Vivaux          | Attelé           | 5 Santa Sévera                  | Le Vexier M.         | Le Vexier R.            | 3,10 1         | 3,40€            | 1,50€      |
|                        | 31/01/2013         | 3 7 Marseille-Vivaux          | Attelé           | 9 Véloce d'Occagnes             | Martens Ch.          | Martens V.              | 3,00 1         | 2,30 €           | 1,50€      |
|                        | 31/01/2013         | 3 6 Marseille-Vivaux          | Attelé           | 3 Vihena Vro                    | Métayer R.           | Métayer R.              | 3,00 6         | 0.00€            | 0.00 €     |
| alcoratio at Ct        | stistisusse        |                               |                  |                                 |                      | Entrai                  | ineurs - Proch | aines Cours      | es         |
| Chercine or Diamandmos |                    |                               | Réussite Gag/pla | Gagnant                         | Place                | · •                     | Entraineur     | Q <sup>4</sup> P | och. Caur: |
| traineur Saie          | à la mone da l'ard | onimao a Atomá                | 002 002          | - % Réus Bendem For             | et may 2 Réus Render | Ecal may                | ion D.         |                  |            |
|                        |                    |                               |                  | the course of the former in the |                      | Bouli                   | in P.          |                  |            |
|                        |                    |                               |                  | 0.0 2 0.0 2                     | 0,0 % 0,0            | X 0 Gerb                | eD.            | 4                |            |
|                        |                    |                               |                  |                                 |                      | AlMo                    | uhairi M.      | -                |            |
|                        |                    |                               |                  |                                 |                      | Thib                    | aut P.         |                  |            |
|                        | 0                  | Va 3 r 🕜 Reset                |                  |                                 | Cours                | es 0 4                  |                |                  |            |
|                        |                    |                               |                  |                                 |                      |                         |                |                  |            |
|                        |                    |                               |                  |                                 |                      |                         |                | 1                | -          |

- 1: Détails du fichier Courses
- 2: Zone d'analyse
- 3: Bouton de validation des paramètres d'analyse
- 4: Agenda entraîneurs (permet de noter les dates des courses à venir)
- 5: Zone de modification (à n'utiliser qu'en cas d'erreur dans la liste. Les suppressions sont irréversibles)
- 6: Zone de mise à jour

## **Utilisation du logiciel**

L'étude étant basée sur la qualité de l'engagement du favori de chaque course, il vous suffit de regarder les cotes de référence (visualisables sur www.pmu.fr) et de noter le nom de l'entraîneur qui présente le cheval.

Saisissez alors le nom de l'entraîneur dans le champ entraîneur et validez.

Vous obtenez alors :

- Les pourcentages de réussite placé (premier champ) et gagnant (second champ) de l'entraîneur SUR L'ENSEMBLE DES COURSES.
- Le pourcentage de réussite placé (troisième champ) de l'entraîneur avec les paramètres associés (jockey, hippodrome, type de course, cote), ainsi que le rendement placé à masse égale (quatrième champ) et l'écart maxi (cinquième champ).
- Le pourcentage de réussite gagnant (sixième champ) de l'entraîneur avec les paramètres associés (jockey, hippodrome, type de course, cote), ainsi que le rendement gagnant à masse égale (septième champ) et l'écart maxi (huitième champ).

CHAQUE MODIFICATION DOIT SYSTEMATIQUEMENT ÊTRE VALIDÉE À L'AIDE DU BOUTON « VALIDER ».

Vous pouvez maintenant affiner votre recherche en précisant le nom du jockey ou driver associé dans le champ jockey, le nom de l'hippodrome où a lieu la course, et le type de course (voir la liste complète dans la rubrique « Typologie »).

La saisie d'un entraîneur est obligatoire pour déclencher l'apparition des filtres jockey, hippodrome et type de course.

Vous avez également la possibilité d'étudier les pourcentages et rendements par rapport à une cote maximum. Pour cela, il suffit d'indiquer une cote maximum dans le champ cote maxi. Le logiciel vous indiquera alors les courses concernées (en jaune dans le tableau) et affichera un point d'exclamation rouge à droite des statistiques pour vous rappeler qu'un filtre de cote est appliqué aux résultats.

Pour passer à une autre course, il suffit de cliquer sur le bouton RESET et de saisir un nouvel entraîneur.

#### Analyse des résultats

Lorsque vous avez saisi les données concernant une course, analysez attentivement les résultats affichés dans les champs de calcul.

L'important, pour le parieur, n'est pas de gagner mais de réaliser des bénéfices. Quel intérêt y a-t-il à toucher 2,00 € si l'on a misé 3,00 € ?

Les deux champs les plus importants sont les deux champs de rendement (gagnant et placé). En fonction de votre type de jeu, vous leur accorderez plus ou moins d'importance.

Ne perdez pas de vue que pour obtenir une étude fiable, il est important de se constituer une liste contenant un maximum de courses. Une étude sur 2 ou 3 courses seulement pour le même entraîneur sera moins fiable que si l'on a une liste de 10 courses pour ce même entraîneur par exemple.

Si vous utilisez une gestion montante, vous aurez également intérêt à privilégier, en plus d'un rendement positif, un pourcentage de réussite le plus élevé possible.

Dans tous les cas, votre priorité doit être d'ÉLIMINER SYSTÉMATIQUEMENT les chevaux des entraîneurs ayant un rendement négatif ou insuffisant (un rendement de 110% semblant être le minimum intéressant).

#### Mises à jour du logiciel

Chaque mois vous pouvez mettre à jour la base de données de votre logiciel.

Rendez-vous sur le site www.studioturf.fr pour choisir un abonnement ou télécharger de nouvelles courses au tarif affiché en ligne.

Pour mettre votre logiciel à jour :

- Installez le fichier que vous avez téléchargé.

- Lancez le logiciel TORNADO puis cliquez sur « mise à jour » dans la barre de menu.

La mise à jour prend deux à cinq minutes selon la puissance de votre ordinateur.

# Typologie

Types de courses pris en charge par votre logiciel :

Galop plat :

- Plat Conditions
- Plat Réclamer
- Plat Handicap
- Plat Listed
- Plat Groupe

Galop obstacles :

- Haies Conditions
- Haies Réclamer
- Haies Handicap
- Haies Listed
- Haies Groupe
- Steeple Conditions
- Steeple Réclamer
- Steeple Handicap
- Steeple Listed
- Steeple Groupe

- Cross

Trot :

- Trot Attelé
- Trot Monté